# Nastavení AP módu.

#### Základ je aby jste měli měnič v AP módu a v levém horním rohu Vám svítilo **A**

Začneme přidáním nového zařízení:

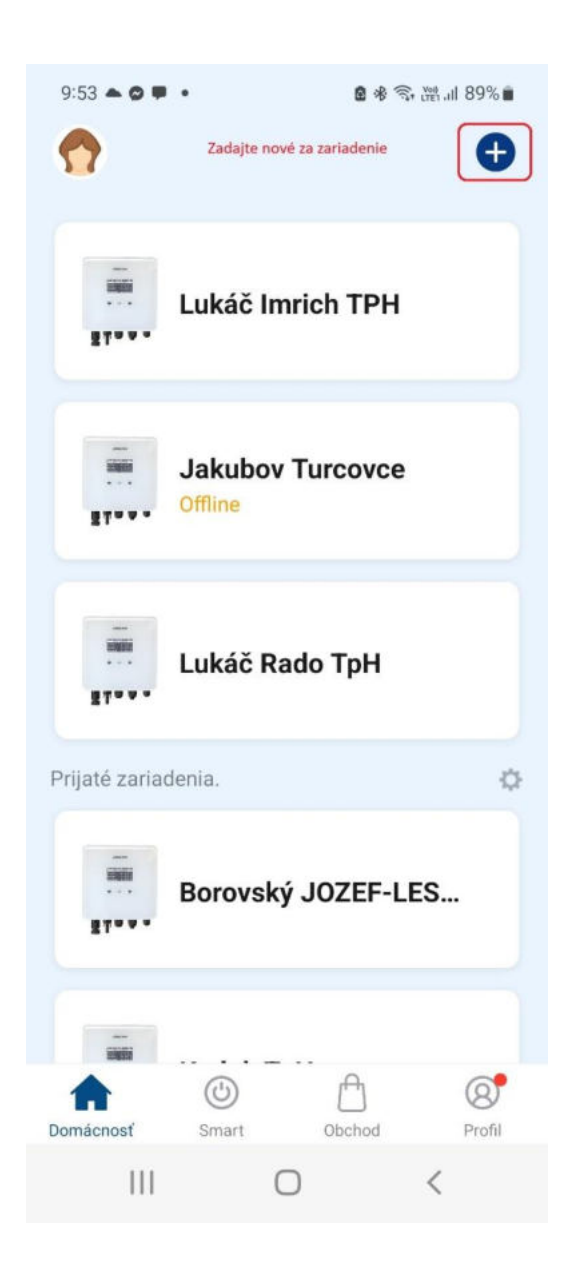

## V seznamu vyberte - iní WiFi

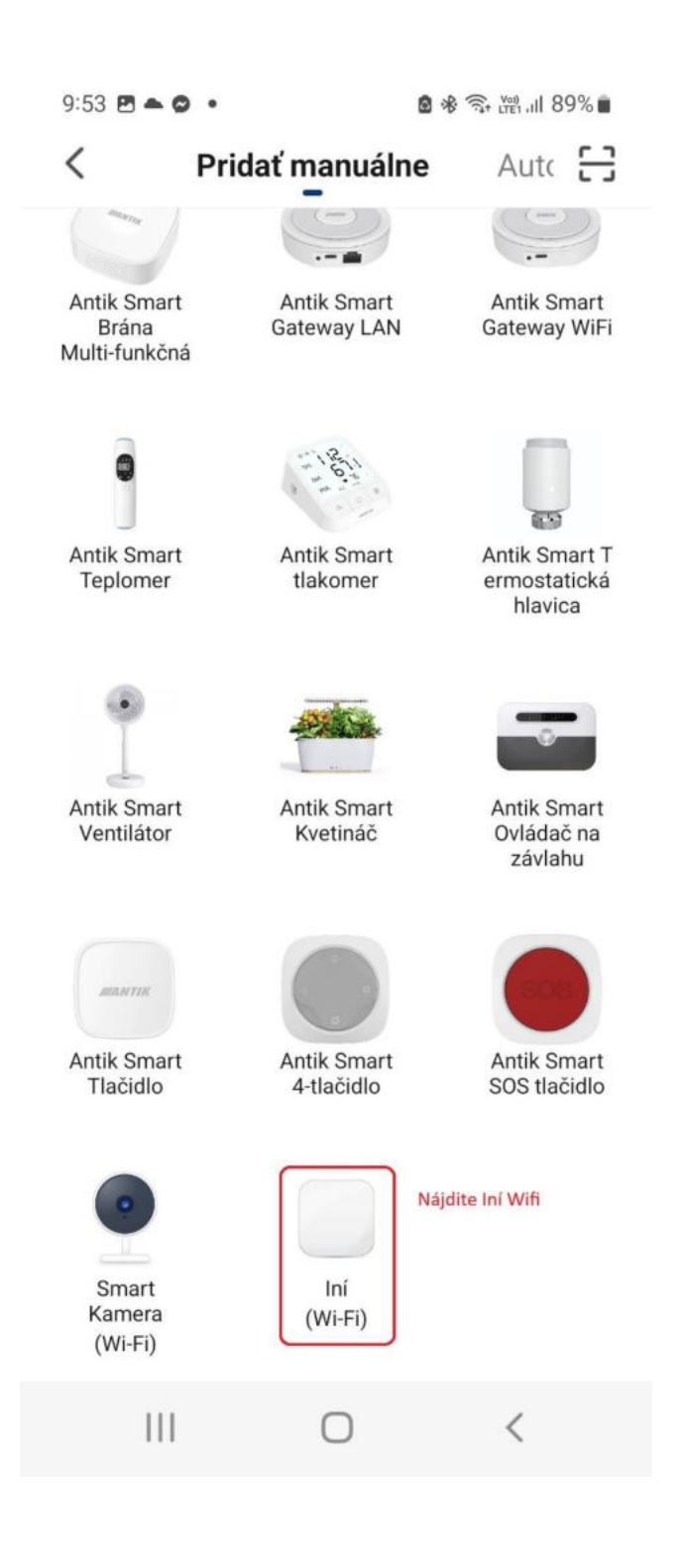

#### Zadáte svou WIFI s heslem

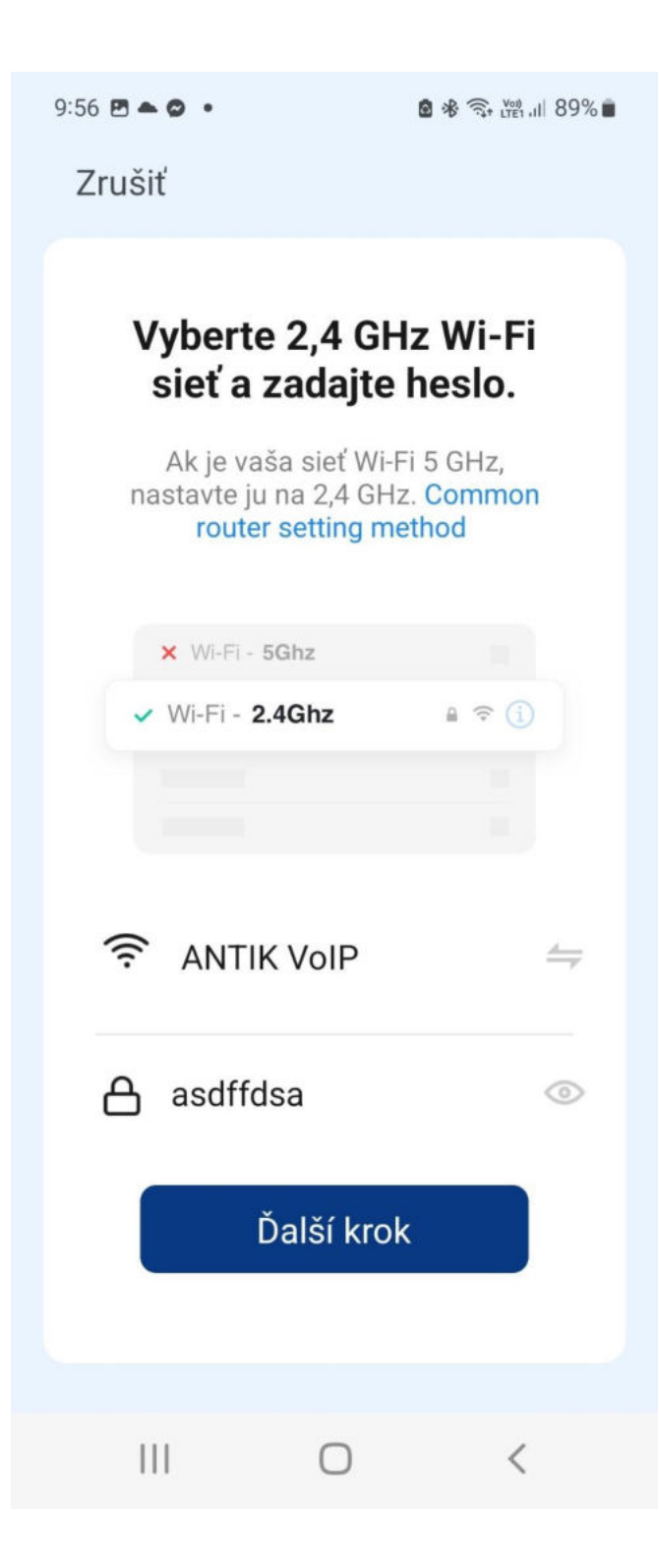

### POZOR!! Aplikace je v této fázi přednastavená na EZ mód prehoďte na AP

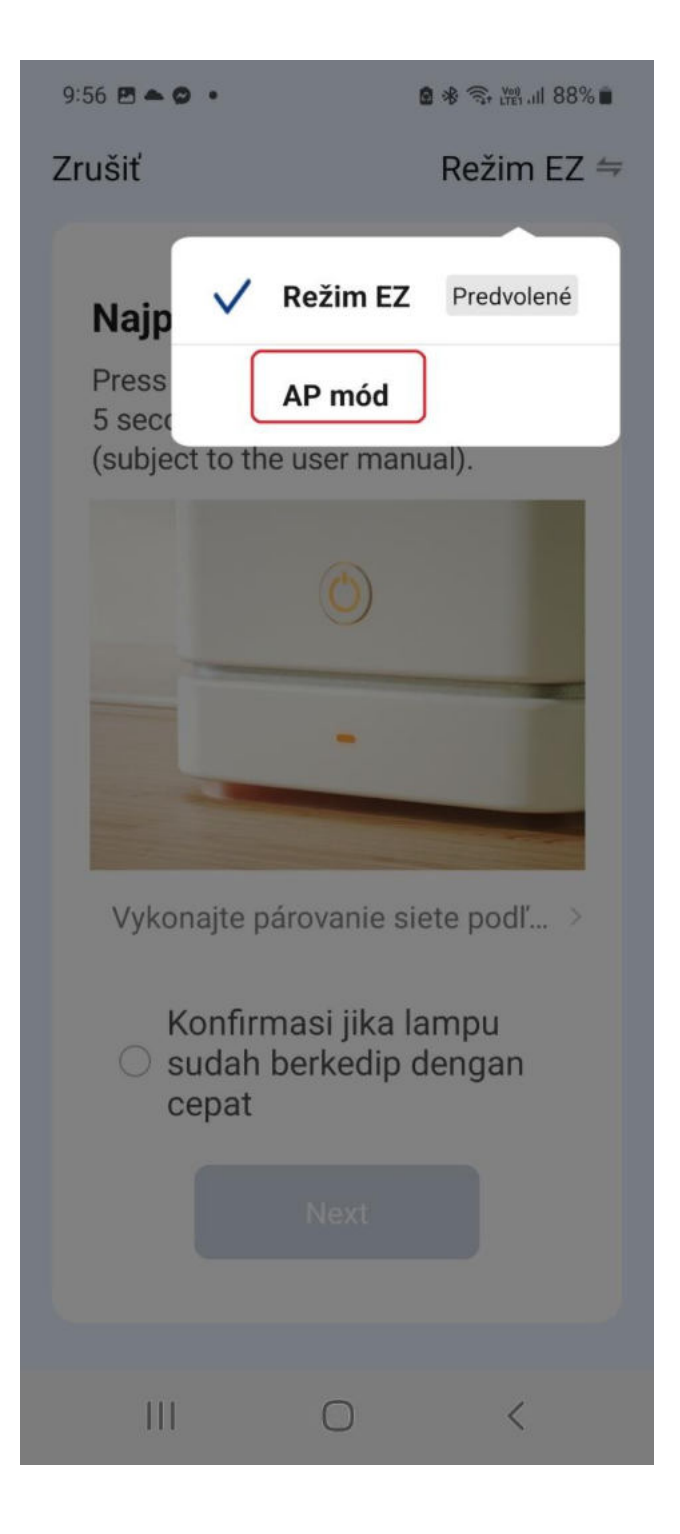

# Tady uvidíte wifi s kterou komunikuje měnič. Jmenuje se např. SmartLife-XXXX. Na tu se připojte!!

| 9:56 🖻 📥 😂 🔹 🤷 😫 🕯 🛜 🖼 🔊                                   | 8% 💼 |
|------------------------------------------------------------|------|
| Zrušiť                                                     |      |
| Pripojte svoj mobilný telefón<br>k hotspotu zariadenia     |      |
| 1. Please connect your phone to the<br>hotspot shown below |      |
| < WLAN                                                     |      |
|                                                            |      |
| SmartLife-XXXX 🗢 î                                         |      |
| 🗢 Tuya-Guest                                               |      |
| 중 Tuya-Internet                                            |      |
| 2. Return to this app and continue adding devices          |      |
| Pripojiť sa                                                |      |
|                                                            |      |

Zařízení nastaveno.